# CN9500-64D 系列交换机版本升级手册 (适用型号: CN9500-64D,CN9500-128D)

2025 年 7月

## 目录

| 1、 | 适用产品型号:       | 3   |
|----|---------------|-----|
| 2、 | 设备连接          | 3   |
| 3、 | ONIE 下安装/升级:  | . 3 |
| 4、 | SONiC 下安装/升级: | . 5 |
| 5、 | 保存配置重启:       | . 5 |
| 6, | 升级问题处理        | 6   |

## 1、适用产品型号:

CN9500-64D,CN9500-128D

#### 2、设备连接

a.连接串口: 当您收到交换机后, 您需要通过 console 口以 115200 波特率的方式接入交换机

| Baudrate:     | 115200 |  |  |
|---------------|--------|--|--|
| Data:         | 8 bit  |  |  |
| Parity:       | none   |  |  |
| Stop:         | 1 bit  |  |  |
| Flow Control: | none   |  |  |

b.连接管理口:用网线连接 tftp server

| Parameter      | Default Value |
|----------------|---------------|
| Management IP  | DHCP          |
| Login username | admin         |
| Password       | YourPaSsWoRd  |

### 3、ONIE 下安装/升级:

a.首次安装,进入 ONIE: rescue 进行安装

----- SONiC 支持安装两个镜像

-----在 SONIC 的旧版本中默认进入"ONIE: Install OS"模式,导致 SONIC 的 GRUB 配置信息丢失。为了解决 这个问题,从版本"202111.3"开始,ONIE 的默认登录方式从 "ONIE:install OS"变成 "ONIE: rescue"

| GNU GRUB version 2.02                      |       |
|--------------------------------------------|-------|
| •••••••••••••••••••••••••••••••••••••••    | 000L  |
| ♦ ONIE: Install OS                         | Ŷ     |
| *ONIE: Rescue                              | Ŷ     |
| ♦ ONIE: Uninstall OS                       | Ŷ     |
| • ONIE: Update ONIE                        | Ŷ     |
| • ONIE: Embed ONIE                         | \$    |
| DIAG: Accton Diagnostic (accton_as5835-54) | \$    |
| •                                          | Ŷ     |
| •                                          | 0     |
| •                                          | 0     |
| •                                          | \$    |
| é.                                         | 6     |
| Å                                          | \$    |
| Å                                          | 4     |
| <u><u></u></u>                             | 00000 |

b.在 ONIE 下设置管理口 IP.(Default : DHCP)

ONIE:/ # ifconfig eth0 [IP/subnet]

```
root@sonic:/home/admin# ifconfig eth0 192.168.1.111 netmask 255.255.255.0
root@sonic:/home/admin# ip route add 0.0.0.0 via 192.168.1.254
root@sonic:/home/admin#
```

查看管理口 IP (show ip interfaces)

| root@sonic:/ | home/admin | # show ip interfaces |            |              |             |
|--------------|------------|----------------------|------------|--------------|-------------|
| Interface    | Master     | IPv4 address/mask    | Admin/Oper | BGP Neighbor | Neighbor IP |
|              |            |                      |            |              |             |
| docker0      |            | 240.127.1.1/24       | up/down    | N/A          | N/A         |
| eth0         |            | 192.168.1.111/24     | up/down    | N/A          | N/A         |
| 1o           |            | 127.0.0.1/16         | up/up      | N/A          | N/A         |
| root@sonic:/ | home/admin | #                    |            |              |             |

c.ONIE 下升级版本文件,支持 HTTP 和 tftp 方式

onie-nos-install http://<server-ip-or-url>/<image-file>

onie-nos-install http://192.168.2.10/sonic-broadcom.bin

ONIE:/ # onie-nos-install tftp://192.168.1.150/ANOS\_V201202.1.8.232.bin

ONIE:/ # onie-nos-install http://192.168.1.150/ANOS\_V201202.1.8.232.bin

#### 4、SONiC下安装/升级:

a.SONiC 下设置管理口 IP.(Default:DHCP)

admin@sonic:~\$ sudo config interface ip add eth0 [IP/subnet] [gatewayIP]

admin@sonic:~\$ sudo config interface ip add eth0 192.168.1.150/24 192.168.1.254

b.SONiC 下升级版本文件(需要将版本文件放入 home/admin 目录)

admin@sonic:~\$ sudo sonic-installer install [image source url]

admin@sonic:~\$ sudo sonic-installer install broadcom\_6865-8850\_v202012.53f1d556.00.02.bin

c.SONiC 设置默认启动文件(需要先查看版本文件 sonic-installer list)

admin@sonic:~\$ sudo sonic-installer set-default [SONiC image name]

admin@sonic:~\$ sudo sonic-installer set-default SONiC-OS-ANOS\_V201202.1.7.231

root@sonic:/home/admin# sonic-installer install --skip\_migration ANOS\_V201202.1.8.232.bin

d.SONiC 版本查看: admin@sonic:~\$ sudo sonic-installer list Current: SONiC-OS-SONiC\_20230505\_014148\_202111\_386 Next: SONiC-OS-SONiC\_20230505\_014148\_202111\_386 Available: SONiC-OS-SONiC\_20230505\_014148\_202111\_386 SONiC-OS-SONiC\_20230218\_102557\_202111\_322 Current: 当前正在运行的 SONiC version Next: 重启后,下一个即将运行的 SONiC version

e.查看当前 SONiC 版本信息 admin@sonic:~\$ show version

SONiC Software Version: SONiC-SONiC\_20230505\_014148\_202111\_386 Distribution: Debian 11.7 Kernel: 5.10.0-8-2-amd64 Build commit: 6df22636f Build date: Fri May 5 06:25:24 UTC 2023 Built by: ubuntu@ip-10-5-1-76

#### 5、保存配置重启:

admin@sonic:~\$ sudo config save -y admin@sonic:~\$ sudo reboot

## 6、升级问题处理

若升级过程中出现设备无法启动等问题,请通过 400-691-1766 转 1,寻求 400 支持。